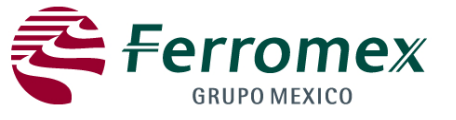

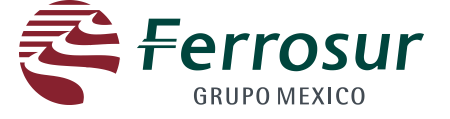

There are three types of events that will be managed in the website:

•**RFI: Request for information** - It shall e used to coordinate visits to sites or define characteristics of a product or service to be acquired.

•**RFP: Request for proposal** - (Request for a simple or complete proposal). In this proposal an offer for an especific bidding will be required.

•Auction: Auctions on line (opened or closed) will be performed for the sale of materials.

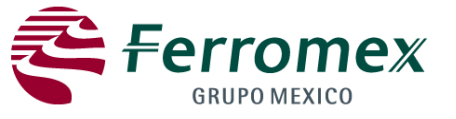

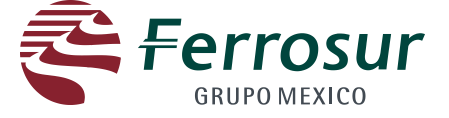

2

### Purchasing website – User's Manual

1. An invitation to participate in any event will be sent to you and be used to make your first time registration. The following message will be sent to your registered e-mail pointing out the link to participate or decline:

| 1 0                                                             |                                                                                                    | 7                  |
|-----------------------------------------------------------------|----------------------------------------------------------------------------------------------------|--------------------|
|                                                                 | Contact supplier<br>name                                                                                                    |                    |
|                                                                 | K                                                                                                    |                    |
|                                                                 | Welcome Pedro to the Ferromex Biddings site.                                                                                                    |                    |
| Event number                                                    | FERROCARRIL MEXICANO has registered you at the Ferromex site and invited you to participate<br>in Event Doc293681546 FXE-RFPC-0013106415.                                                                                                    | Usuario del portal |
|                                                                 | You have been assigned the following user id: 'Patitosco@ferromex.com.mx'.                                                                                                    |                    |
|                                                                 | The event is set to begin on Friday, September 6, 2013 at 11:00 AM, Central Daylight Time and end on Friday, September 6, 2013 at 11:30 AM, Central Daylight Time.                                                                                                    |                    |
|                                                                 | For more information about this event:<br>1. Complete your construction.<br>- Click this link Click Here<br>- Create a password.<br>- Create a secret question.<br>- Create a secret question.                                                                                                    |                    |
|                                                                 | Note the following:<br>* The above URL is only valid for 30 days.<br>* If clicking the above link does not take you to a registration screen, copy and paste the URL<br>into your browser's address bar. If the URL spans multiple lines, copy all lines and ensure there<br>are no spaces between the parts that you paste together.<br>* The secret question and the answer are used to verify your identity in case you forget your<br>password. |                    |
|                                                                 | 2. Accept Terms & Conditions.                                                                                                    |                    |
| In case you DO NOT                                              | 3. Access the event.<br>- Review and Accept the agreement if you choose to participate in the event.                                                                                                    |                    |
| want to participate in<br>the event click the<br>following link | If you don't want to respond to this event, please click on the below mentioned link:                                                                                                    |                    |
|                                                                 | If you have any question about the event, please contact Rubén Rodriguez via telephone at 52463700 ext 3354 or via e-mail at rrtenorio@ferromex.com.mx.                                                                                                    |                    |
|                                                                 | We look forward to working with you!                                                                                                    |                    |
|                                                                 | Thank You,                                                                                                    |                    |
|                                                                 | FERROCARRIL MEXICANO                                                                                                    |                    |
|                                                                 | FERROCARRIL MEXICANO sourcing site, Event Doc293681546: FXE-REPC-0013106415, Realm:<br>ferromex, <u>Message</u> Id: <u>MSG14143038</u> , <u>Click Here</u>                                                                                                    |                    |
|                                                                 | Ariba, Inc. 910 Hermosa Court, Sunnyyals, CA 94085, USA<br>Data Policy   Contact Us   Customer Support                                                                                                    |                    |

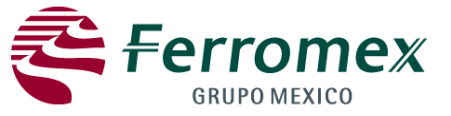

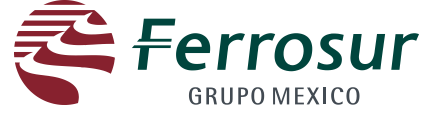

You will be directed to the following screen. Click on the Continue button.

|                                                                                                    | Help 🔻 |
|----------------------------------------------------------------------------------------------------|--------|
|                                                                                                    |        |
|                                                                                                    |        |
|                                                                                                    |        |
|                                                                                                    |        |
| Have a question? Click here to see a Quick Start guide.                                                                                                    |        |
|                                                                                                    |        |
| Welcome, Isis Flores                                                                                                    |        |
| Welcome to the Ariba Commerce Cloud. FERROCARRIL MEXICO - TEST has invited you to a sourcing event. Please complete registration for your account on the Ariba Commerce Cloud prior to acce<br>the sourcing event.                                                                                                    | sing   |
| Please complete your Ariba Commerce Cloud user account registration by clicking Continue. Note: If you click Continue and you already have an existing user account on the Ariba Commerce Clou<br>Ariba Discovery or Ariba Network you will be creating a duplicate user account.                                                                                                    | d,     |
|                                                                                                    | e      |
| Click here if you already have an Ariba Commerce Cloud, Ariba Discovery or Ariba Network a                                                                                                    | ccount |
| About Ariba Commerce Cloud                                                                                                    |        |
| The Ariba Commerce Cloud is your entryway to all your Ariba seller solutions. You now have a single location to manage all of your customer relationships and supplier activities regardless of which solution your customers are using. Once you have completed the registration, you will be able to:                                                                                                    | Ariba  |
| <ul> <li>Respond more efficiently to your customer requests</li> <li>Work more quickly with your customers in all stages of workflow approval</li> <li>Strengthen your relationships with customers using an Ariba Commerce Cloud solution</li> <li>Review pending sourcing events for multiple buyers with one login</li> <li>Apply your Ariba Commerce Cloud Profile across Ariba Network, Ariba Discovery, and Ariba Sourcing activities</li> </ul> |        |
| Moving to the Ariba Commerce Cloud allows you to log into a single location to manage:                                                                                                    |        |
| <ul> <li>All your Ariba customer relationships</li> <li>All your event actions, tasks, and transactions</li> <li>Your profile information</li> <li>All your registration activities</li> <li>Your contact and user administrative tasks</li> </ul>                                                                                                    |        |
|                                                                                                    |        |

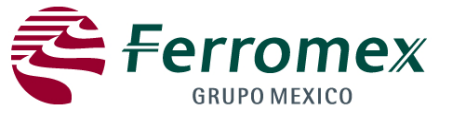

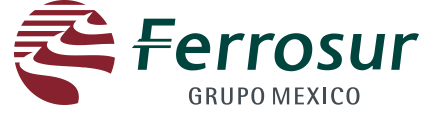

You should add the merchandise to be sold as well as the sales area.

| A PLIE B SUBPCINE  SUBPCINE  Subpcine  Subpcine  Subpci   | LEADS PROPOSALS CONTRACTS ORDERS & INVOICES                                                                                                    |                                                                                                    |
|----------------------------------------------------------------------------------------------------|----------------------------------------------------------------------------------------------------|----------------------------------------------------------------------------------------------------|
| ter Your Ariba Commerce Cloud Information<br>y and complete your basic company information and user account information. All of your Ariba Sourcing supplier profile information is not displayed below, however your complete profile is now.<br>Where a question? Click here to see a Quick Start guide.<br>Enter basic company information<br>* Indicates a required field<br>Company Name * Corporate Col<br>Address * Ine 1<br>Ine 2<br>Country * White States [USA]<br>Address * Ine 1<br>Ine 3<br>State * Alabama<br>State * Alabama<br>State * Control * Add Sales Territories<br>Tax 10<br>Optional<br>DUNS Number<br>Optional<br>()                                                                                                    |                                                                                                    |                                                                                                    |
| Exer Your Ariba Commerce Cloud Information  Are a complete your basic company information. All of your Ariba Sourcing supplier profile information is not displayed below, however your complete profile in rew with a commerce Cloud username and password to access and manage all your Ariba commerce relationships and supplier  Exer basic company information  * Indicates a required field  Company Name * Company Click here to see a Quick Start guide.  Fire basic company information  * Indicates a required field  Company Name * Company Click here to see a Quick Start guide.  Fire basic company information  * Indicates a required field  Company Name * Company Click here to see a Quick Start guide.  Fire basic company information  * Indicates a required field  Company Name * Company Information  * Indicates a required field  Company Name * Company Information  * Indicates a required field  Company Name * Company Information  * Indicates a required field  Company Name * Company Information  * Indicates a required field  Company Name * Company Information  * Indicates a required field  Company Name * Company Information  * Indicates a required field  Company Name * Company Information  * Indicates a required field  Company Information  * Indicates a required field  Company Information  * Indicates a required field  Company Information  * Indicates a required field  Company Information  * Indicates a required field  Company Information  * Indicates Information  * Indicates Information  * Indicates Information  * Indicates Information  * Indicates Information  * Information  * Info   |                                                                                                    |                                                                                                    |
| ter Your Ariba Commerce Cloud Information rand complete your basic company information and user account information. All of your Ariba Sourcing supplier profile information is not displayed below, however your complete profile is now the approximate and password to access and manage all your Ariba customer relationships and supplier what is the Ariba Commerce Cloud username and password to access and manage all your Ariba customer relationships and supplier what is the Ariba Commerce Cloud username and password to access and manage all your Ariba customer relationships and supplier what is the Ariba Commerce Cloud username and password to access and manage all your Ariba customer relationships and supplier what is the Ariba Commerce Cloud username and password to access and manage all your Ariba customer relationships and supplier what is the Ariba Commerce Cloud username and password to access and manage all your Ariba customer relationships and supplier what is the Ariba Commerce Cloud username and password to access and manage all your Ariba customer relationships and supplier what is the Ariba Commerce Cloud username and password to access and manage all your Ariba customer relationships and supplier address a required field  Function of the support of the support of the   |                                                                                                    |                                                                                                    |
| and complete your basic company information and user account information. All of your Ariba Sourcing supplies profile information is not displayed below, however your complete profile in row being and your Ariba Commerce Cloud username and password to access and manage all your Ariba customer relationships and supplies what is the Ariba Commerce Cloud username and password to access and manage all your Ariba customer relationships and supplies what is the Ariba Commerce Cloud username and password to access and manage all your Ariba customer relationships and supplies what is the Ariba Commerce Cloud username and password to access and manage all your Ariba customer relationships and supplies what is the Ariba Commerce Cloud username and password to access and manage all your Ariba customer relationships and supplies what is the Ariba Commerce Cloud username and password to access and manage all your Ariba customer relationships and supplies what is the Ariba Commerce Cloud username and password to access and manage all your Ariba customer relationships and supplies what is the Ariba Commerce Cloud username and password to access and manage all your Ariba customer relationships and supplies and supplies and   | er Your Ariba Commerce Cloud Information                                                                                                    |                                                                                                    |
| Have a question? Click here to see a Quick Start guide.  Enter basic company information  * Indicates a required field Company Name * ©grptorate Ge Address * Line 1 Line 2 Line 3 City * Omaha State * Alabama Zip * 66179 Commodities Add Sales Territories Add Sales Territories Tax 10 Coptional Enter your nine-digit Company Tax ID number. Enter your nine-digit Company Tax ID number. Enter the main diffic default, DUNS number is Coptional                                                                                                    | y and complete your basic company information and user account information. All of you<br>able as part of your Ariba Commerce Cloud account. You can use your new Ariba Comm<br>ties. What is the Ariba Commerce Cloud? | our Ariba Sourcing supplier profile information is not displayed below, however your complete profile is now<br>merce Cloud username and password to access and manage all your Ariba customer relationships and supplier |
| Enter basic company information  * Indicates a required field  Company Name * [orgonate Co  Address * Line 1  Line 2 Line 3 City * Omaha State * Alabama City * Omaha State * Alabama City * jomaha State * Alabama City * jomaha State * Alabama City * jomaha State * Alabama City * jomaha State * Alabama City * jomaha State * Alabama City * jomaha State * Alabama City * jomaha State * Alabama City * jomaha State * Alabama City * jomaha State * Alabama City * jomaha City * jomahabama City * jomaha City * jomahabama City * jomaha City * jomahabama City * jomaha City * jomahabama City * jomahabama City * jomahabama City * jomahabama City * jomahabama City * jomahabama City * jomahabama City * jomahabama City * jomahabama City * jomahabama City * jomahabama City * jomahabama City * jomahabama City * jomahabama City * jomahab  | Have a question? C                                                                                                    | Click here to see a Quick Start guide.                                                                                                    |
| * Indicates a required field Company Name * Corporate Co Country * United States [USA]  Address * Line 1 Line 2 Line 3 City * Omaha State * Alabama Zip * 568179 Commodities Add Commodities Commodities Commoditi  | Enter basic company information                                                                                                    |                                                                                                    |
| Company Name * [corporate Cc         Country * United States [USA]       If your company has more than one office, enter the main office address. You can enter more addresses such as your shipping address, billing address or other addresses later in your company profile.         Address * Line 1       Line 2         Line 3       Line 3         City * Omaha       State * Alabama         Zip * 65179       Add Commodities         Sales Territories       Add Sales Territories         Add Sales Territories       Add Sales Territories         Tax 10       Optional         Optional       Enter your nine-digit Company Tax 10 number.         DUNS Number       Optional                                                                                                    | * Indicates a required field                                                                                                    |                                                                                                    |
| Country * United States [USA]       If your company has more than one office, enter the main office address. You can enter more addresses such as your shipping address, billing address or other addresses later in your company profile.         Address * Line 1       Line 2         Line 3       Line 3         City * Omaha       City * Omaha         State * Alabama       Zip * 68179         Commodities       Add Commodities         Add Sales Territories       Add Sales Territories         Add Sales Territories       Add Sales Territories         Tax 10       Optional         DUNS Number       Optional         Enter your nine-digit Company Tax ID number.                                                                                                    | Company Name * Corporate Co                                                                                                    |                                                                                                    |
| Country * United States [USA]       If your company has more than one office, enter the main office address. You can enter more addresses such as your shipping address, billing address or other addresses later in your company profile.         Address * Line 1       Line 2         Line 3       Line 3         City * Omaha       City * Omaha         State * Alabama       Zip * 68179         Commodities       Add Commodities         Add Sales Territories       Add Sales Territories         Add Sales Territories       Add Sales Territories         Add Sales Territories       Add Sales Territories         Commodities       Enter your nine-digit Company Tax ID number.         DUNS Number       Optional         Enter the nine-digit number issued by Dun & Bradstreet. By default, DUNS number is appended with "-T" it test account.       ()                                                                                                    |                                                                                                    |                                                                                                    |
| Address * Line 1 company profile.<br>Line 2<br>Line 3<br>City * Omaha<br>State * Alabama<br>Zip * 68179<br>Commodities Add Commodities Commodities Commodities Add Commodities Commodities Add Sales Territories Add Sales Territories Commodities Company Tax ID number.<br>Tax ID Optional Enter your nine-digit Company Tax ID number.<br>DUNS Number Optional Enter your nine-digit Company Tax ID number.                                                                                                    | Country * United States [USA]                                                                                                    | <ul> <li>If your company has more than one office, enter the main office address. You can enter more<br/>addresses such as your shipping address, billing address or other addresses later in your</li> </ul>             |
| Line 2<br>Line 3<br>City * Omaha<br>State * Alabama<br>Zip * 68179<br>Commodities * Add Commodities<br>Add Commodities * Add Commodities<br>Tax ID Optional Enter your nine-digit Company Tax ID number.<br>DUNS Number Optional Enter the nine-digit number issued by Dun & Bradstreet. By default, DUNS number is appended with "-T" in test account.                                                                                                    | Address * Line 1                                                                                                    | company profile.                                                                                                    |
| City * Omaha<br>State * Alabama<br>Zip * 68179<br>Commodities * Add Commodities<br>Sales Territories * Add Sales Territories<br>Tax ID Optional Enter your nine-digit Company Tax ID number.<br>DUNS Number Optional Enter the nine-digit number issued by Dun & Bradstreet. By default, DUNS number is appended with "-T" in test account.                                                                                                    | Line 3                                                                                                    |                                                                                                    |
| State *   Alabama   Zip *   68179    Commodities *  Add Commodities  Add Commodities  Add Sales Territories  Add Sales Territories  Add Sales Territories  Add Sales Territories  Enter your nine-digit Company Tax ID number.  DUNS Number  Optional  Enter the nine-digit number issued by Dun & Bradstreet. By default, DUNS number is  ()                                                                                                    | City * Omaha                                                                                                    |                                                                                                    |
| Zip * 68179 Commodities * Add Commodities * Add Commodities * Add Sales Territories * Add Sales Territories * Add Sales * Add Sales * Add Sales * Add Sales * Add Sales * Add Sales * Add Sales * Add Sales * Add Sales * Add Sales * Add Sales * Add Sales * Add Sales * Add   | State * Alabama                                                                                                    |                                                                                                    |
| Commodities * Add Commodities<br>Sales Territories * Add Sales Territories * Add Sales * Add Sales * Add Sales * Ad | Zip * 68179                                                                                                    |                                                                                                    |
| Sales Territories       Add Sales Territories         Tax ID       Optional         DUNS Number       Optional         Optional       Enter your nine-digit Company Tax ID number.         Enter the nine-digit number issued by Dun & Bradstreet. By default, DUNS number is appended with "-T" in test account.                                                                                                    | Commodities *                                                                                                    | >←                                                                                                    |
| Tax ID       Optional       Enter your nine-digit Company Tax ID number.         DUNS Number       Optional       Enter the nine-digit number issued by Dun & Bradstreet. By default, DUNS number is appended with "-T" in test account.       Image: Company Tax ID number is appended with "-T" in test account.                                                                                                    | Sales Territories Add Sales Territories                                                                                                    | > ←────                                                                                                    |
| DUNS Number         Enter the nine-digit number issued by Dun & Bradstreet. By default, DUNS number is         Image: Distance of the nine-digit number issued by Dun & Bradstreet. By default, DUNS number is                                                                                                    | Tax ID Optional                                                                                                    | Enter your nine-digit Company Tax ID number.                                                                                                    |
|                                                                                                    | DUNS Number Optional                                                                                                    | Enter the nine-digit number issued by Dun & Bradstreet. By default, DUNS number is<br>appended with "-T" in test account.                                                                                                 |

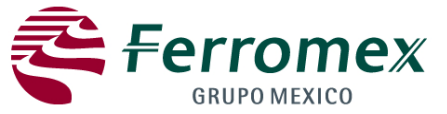

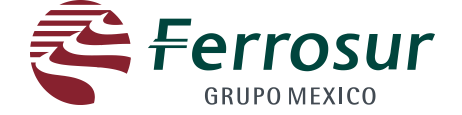

#### **Merchandise Selection**

- 1. You will prompt to enter your password
- 2. Click search
- 3. Select the desired option
- 4. Click on Add
- 5. Click on Accept.

|                                                                                                    | - • •    |
|----------------------------------------------------------------------------------------------------|----------|
| ← → Martips://service.ariba.com/Register.aw/1202450/aw?awh=r&awssk=fo09iSIH                                                                                                    | ि ☆ 戀    |
| <u>Archivo E</u> dición <u>V</u> er <u>F</u> avoritos <u>H</u> erramientas A <u>v</u> uda                                                                                                    |          |
| GO TO MY: LEADS PROPOSALS CONTRACTS ORDERS & INVOICES                                                                                                    | Help 🔻 🔺 |
|                                                                                                    |          |
| Commodity Selection                                                                                                    |          |
| Commodity selection is an important part of creating and maintaining an Ariba Discovery profile. Suppliers are matched to Discovery Postings made by buyers looking for new suppliers. One of the key ways post matched to suppliers is by the commodities selected. | ings are |
| Search Browse                                                                                                    |          |
| Enter a keyword or search phrase and click Search. Click the commodity you want to add and click Add. Click OK to save your changes.                                                                                                    |          |
| Enter a Keyword: Search C 2                                                                                                    | =        |
| 1 (e.g., Cleaning Services, Cardboard, etc.)                                                                                                    |          |
| Raw Materials & Chemicals > Non Edible Plant & Forestry Products > Wood > Wood pulp                                                                                                    | (E)      |
| Vehicles, Transportation & Logistics > Material Packing & Handling > Pallets > Wood pallet                                                                                                    |          |
| Construction & Engineering > Interior Finishing Materials > Flooring > Wood flooring                                                                                                    |          |
| Construction & Engineering > Exterior Finishing Materials > Fencing > Wood fencing                                                                                                    |          |
| Construction & Engineering > Structural Materials & Basic Shapes > Structural noducts > Wood beams UNSPSC Code: 30103601                                                                                                    | -        |
| Add Browse the Categories »                                                                                                    |          |
| 4                                                                                                    |          |
| You have selected; 0 No items                                                                                                    |          |
| Remove 5                                                                                                    | 、        |
| Cancel                                                                                                    | ок       |
|                                                                                                    |          |

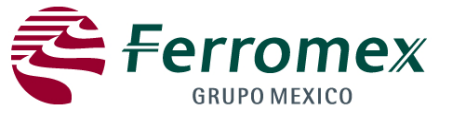

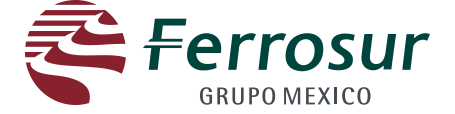

Add sales areas.

#### A global option or the specific areas may be included . Click Add, and then Accept.

| _         |                                                                    |                                    |                                                                       |                  | - • •           |
|-----------|--------------------------------------------------------------------|------------------------------------|-----------------------------------------------------------------------|------------------|-----------------|
| <b>()</b> | https://service.ariba.com/Register.aw                              | v/1202450/aw?awh=r&awssk=fo09iS    | SIH 🔎 🗕 🖒 🗙 📥 Ariba Sourcing                                          | ×                | 🔐 🛠 🕸           |
| Archivo   | <u>E</u> dición <u>V</u> er <u>F</u> avoritos <u>H</u> erramientas | A <u>y</u> uda                     |                                                                       |                  |                 |
|           | r: Leads proposals contra                                          |                                    |                                                                       |                  | Help 🔻 🔺        |
|           | ARIBA SOURCING                                                     |                                    |                                                                       |                  |                 |
| Terr      | itory Selection                                                    |                                    |                                                                       |                  |                 |
| Select t  | the territories that your company serves                           | s. If your company offers global o | coverage, choose Global.                                              |                  |                 |
|           |                                                                    |                                    |                                                                       |                  |                 |
| -         |                                                                    |                                    |                                                                       |                  |                 |
|           | Global Se                                                          | elect Global, or select            |                                                                       |                  |                 |
|           |                                                                    | Specific Area                      |                                                                       |                  |                 |
|           | Click the country you want to add and (                            | click Add. States or provinces are | a displayed after you click a country. Click OK to save your changes  |                  |                 |
|           | click the country you want to add and t                            | cick Add. States of provinces are  | a displayed after you click a country. Click ok to save your changes, | Collina          | Ε.              |
|           | North America                                                      | ► <u>^</u>                         | United States                                                         | Distrito Federal | <b>^</b>        |
|           | Central America                                                    | ▶ _                                | Bermuda                                                               | Durango          |                 |
|           | South America                                                      | •                                  | Canada 🕨                                                              | Guanajuato       |                 |
|           | The Caribbean                                                      | •                                  | Mexico 🕨                                                              | Guerrero         | =               |
|           | Northern Europe                                                    |                                    | Saint Pierre and Miquelon                                             | Hidalgo          |                 |
|           | Western Europe                                                     | •                                  | All of the above                                                      | Jalisco          |                 |
|           | Eastern Europe                                                     | •                                  |                                                                       | México           |                 |
|           | Central Europe                                                     | ▶ -                                |                                                                       | Michoacan        | -               |
|           |                                                                    |                                    |                                                                       |                  |                 |
|           |                                                                    |                                    |                                                                       | Add              |                 |
|           | - 1 - 1                                                            |                                    | Click on Add                                                          |                  |                 |
| My S      | Selections:<br>have selected: 0                                    |                                    | No items                                                              |                  |                 |
| 1001      |                                                                    |                                    |                                                                       |                  | Click on Accept |
|           |                                                                    | Remove                             |                                                                       |                  |                 |
|           |                                                                    |                                    |                                                                       |                  | 6 -             |
|           |                                                                    |                                    |                                                                       |                  | Cancel OK       |

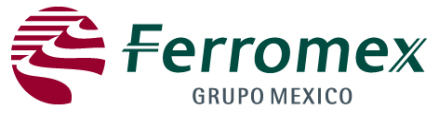

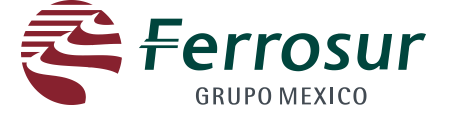

1 On Tax ID field include the FTR (Federal Tax Registry) or Tax ID (Foreign suppliers)

2. If applicable, include the **DUNS number** on the proper field. **DUNS** (Data Universal Numbering System) belongs to a developed system regulated by Dun & Bradstreet (D&B), which assigns a unique numeric identifier to each business entity (partnership, corporation, etc.).

|                    |                                                                                                    |                                                                                         |                                                                                                    | Help 🔻 |
|--------------------|----------------------------------------------------------------------------------------------------|-----------------------------------------------------------------------------------------|----------------------------------------------------------------------------------------------------|--------|
|                    | ARIBA SOURCING                                                                                                    |                                                                                         |                                                                                                    |        |
|                    |                                                                                                    |                                                                                         |                                                                                                    |        |
|                    |                                                                                                    |                                                                                         |                                                                                                    |        |
| Er                 | nter Your Ariba Commerce Cloud                                                                                                    | l Information                                                                           |                                                                                                    |        |
| Ver<br>ava<br>acti | ify and complete your basic company information and us<br>alable as part of your Ariba Commerce Cloud account. Yo<br>wities. <u>What is the Ariba Commerce Cloud?</u> | ser account information. All of your Ariba S<br>ou can use your new Ariba Commerce Clou | ourcing supplier profile information is not displayed below, however your complete profile is now<br>id username and password to access and manage all your Ariba customer relationships and supplie | er.    |
|                    |                                                                                                    | Have a question? Click here                                                             | to see a Quick Start guide.                                                                                                    |        |
| 1                  | Enter basic company information                                                                                                    |                                                                                         |                                                                                                    |        |
|                    | * Indicates a required field                                                                                                    |                                                                                         |                                                                                                    |        |
|                    | Company Name * Con                                                                                                    | rporate Co                                                                              |                                                                                                    |        |
|                    | Country * Uni                                                                                                    | ited States [USA]                                                                       | If your company has more than one office, enter the main office address. You can enter more<br>addresses such as your shipping address, billing address or other addresses later in your             |        |
|                    | Address * Lin                                                                                                    | ne 1                                                                                    | company profile.                                                                                                    |        |
|                    | Lin                                                                                                    | ne 3                                                                                    |                                                                                                    |        |
|                    | City * Om                                                                                                    | aha                                                                                     |                                                                                                    |        |
|                    | State * Ala<br>Zip * 681                                                                                                    | ibama 🔻                                                                                 |                                                                                                    |        |
|                    | . [                                                                                                    |                                                                                         |                                                                                                    |        |
|                    | Commodities * (1)                                                                                                    | Wood pulp<br>Add/Remove ()                                                              |                                                                                                    |        |
|                    | Sales Territories * (1)                                                                                                    | Global<br>Add/Remove                                                                    |                                                                                                    |        |
|                    | Tax ID O                                                                                                    | tional                                                                                  | Enter your nine-digit Company Tax ID number.                                                                                                    |        |
|                    | 2 DUNS Number Op                                                                                                    | tional                                                                                  | Enter the nine-digit number issued by Dun & Bradstreet. By default, DUNS number is appended with "-T" in test account.                                                                               |        |
|                    | 1                                                                                                    |                                                                                         |                                                                                                    |        |

7

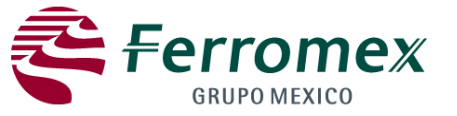

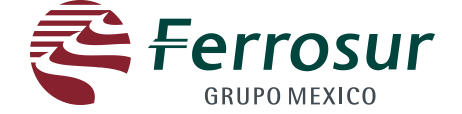

In second section. (Enter the information for the user account)

A user name and password shall be included as well as a secret question with its corresponding answer, which will be used to recover the password to access your account.

|   | DUNS Number                            | Optional                           | Enter the nine-digit number issued by Dun & Bradstreet. By default, DUNS number is appended with "-T" in test account.                                                                                                    | D  |
|---|----------------------------------------|------------------------------------|----------------------------------------------------------------------------------------------------|----|
| 2 | Enter user account information         |                                    | The name of user shall be the e-mail account so it is possible to select this field to leave that registered and a                                                                                                    |    |
|   | * Indicates a required field<br>Name * | Isis Flores                        | Ariba Privacy statement the website.                                                                                                    |    |
|   | Email *                                | iflores@ferromex.com.mx            |                                                                                                    |    |
|   | Username *                             | iflores@ferromex.com.mx            | Must be in email format(e.g john@newco.com) ()                                                                                                    |    |
|   | Password *                             | •••••                              | Must contain a minimum 8 characters including letters and numbers. $(I)$                                                                                                    |    |
|   | Secret Question *                      | In what city was your mother born? | In case you forget your password, you can retrieve your password by using your security (<br>A secret question and password shall be<br>included (this password will be use to recover<br>the fixed terms participants for the fixed terms of the fixed terms of terms of terms of ter | Ì  |
|   | Language                               | English •                          | The final password in case of being forgotten)<br>The language used when Ariba sends you configurable notifications. This is different than your<br>web browser's language setting, which controls the user interface and actions you initiate there. I<br>you are the account administrator, then the preferred language setting also controls the section<br>headings and field labels on purchase orders routed through Email or Fax.                                                                                                    | If |

By clicking the Submit button you expressly agree and understand that your data entered into this system may be transferred outside the European Union or other jurisdiction where you are located, as further described in the Ariba Privacy Statement. You have the right to access and modify your personal data from within the application or by contacting Ariba, Inc., as set forth in such policy.

Ariba will make your company profile, which includes the basic company information, available for new business opportunities to other companies. If you want to hide your company profile, click here to learn more.

| ☑ I have read and agree to the Terms of U                                                 | se and the Ariba Pri | ivacy Statement |
|-------------------------------------------------------------------------------------------|----------------------|-----------------|
|                                                                                           | Submit               | Cancel          |
| Conditions of use shall be reviewed and accepted                                          | R                    |                 |
|                                                                                           |                      |                 |
|                                                                                           |                      | Click on submit |
| © 1996-2013 Ariba, Inc. All rights reserved. Data Policy Security Disclosure Terms of Use |                      | 8               |

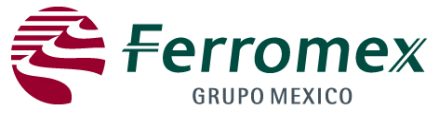

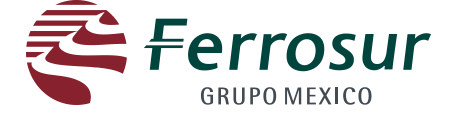

In the second section. (Enter the information of the user account)

#### Click on "Go to the company's profile"

| GO TO MY: LEADS PROPOSALS CONTRACTS ORDERS & INVOICES                                                                                                    | Isis Flores 🔻 🔰 Feedback 🔰 Help 🔻 🛛 Log | gout |
|----------------------------------------------------------------------------------------------------|-----------------------------------------|------|
|                                                                                                    | Corporate Co ▼<br>AN01012921198-T       |      |
| FERROCARRIL MEXICANO-TEST                                                                                                    |                                         |      |
|                                                                                                    |                                         |      |
| Required Profile Fields<br>Your customer has requested that you complete the following information before they conduct business with you. Click <b>Go to Company Profile</b> and complete the<br>requested information, you can begin participating in events. | required fields. After you provide the  |      |
| Required Profile Fields From FERROCARRIL MEXICANO-TEST                                                                                                    |                                         |      |
| Customer Requested Fields                                                                                                    |                                         |      |
| Go to Company Profile >                                                                                                    |                                         |      |
|                                                                                                    |                                         |      |
|                                                                                                    |                                         |      |
|                                                                                                    |                                         |      |
|                                                                                                    |                                         |      |
|                                                                                                    |                                         |      |
| 1                                                                                                    |                                         |      |
| 2 © 1996-2013 Ariba, Inc. All rights reserved. Data Policy Security Disclosure Terms of Use                                                                                                    |                                         |      |

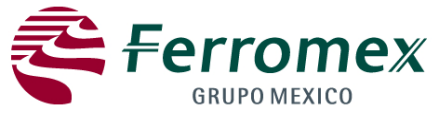

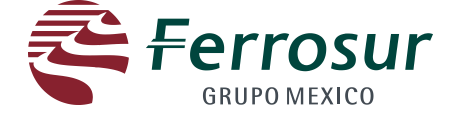

In the second section; (Enter information of the user account)

#### Answer each question and click on "Send".

| https://service.ariba.com/Pro                                   | fileManagement.aw/1102318/aw?awh=r&awssk=r&wVb7YZ&dard=1 🔎 - 🗎 C × 🛛 🗠 Ariba Sourcing ×                                                        | ሰ የ                         |
|-----------------------------------------------------------------|----------------------------------------------------------------------------------------------------|-----------------------------|
| vo <u>E</u> dición <u>V</u> er <u>F</u> avoritos <u>H</u> errar | nientas Ayuda<br>Ontraactis Lorders & Involces                                                                                                 | Pedro Mc Pato Help 🔻 Logou  |
|                                                                 |                                                                                                    | s Company Co. ▼             |
| ARIBA   SOURC                                                   |                                                                                                    | X J337, Standard            |
|                                                                 |                                                                                                    |                             |
|                                                                 |                                                                                                    |                             |
| Company Profile                                                 | FERROCARRIL MEXICANO Requested Profile * Indicates a required field                                                                            | Save Close                  |
| Basic (3) Business (2) Ma                                       | Your customer has specifically requested that you complete the following profile information. After you complete the requested profile         |                             |
|                                                                 | information, click Submit. You can click Save as Draft to save any values you may have edited without sending the changes to your<br>customer. |                             |
| * Indicates a required field                                    | Save as Draft Submit                                                                                                    | sted Profile Information    |
| Sourcing Customer List                                          |                                                                                                    | pre Fields                  |
| Customer                                                        | Question                                                                                                    |                             |
| FERROCARRIL MEXICANO                                            | 1 Regulaciones para trabajar con Ferrocarril Mexicano S.A. de C.V.   Acceptation of regulations to work with                                   | Profile Completeness        |
|                                                                 | Se adjuntan varios documentos para ser considerados por el Proveedor o Contratista.                                                            | 35%                         |
|                                                                 | Several documents are attached to be considered by the provider.                                                                               |                             |
|                                                                 | 1.1 Seleccione su Idioma * Ingles   English -                                                                                                  | rt Description<br>site      |
|                                                                 | 1.6 Have you read the Code of Ethics of Ferrocarril Mexicano S.A. de C.V.? * Unspecified 💌                                                     | ual Revenue                 |
|                                                                 | Do you agree? 📕 References                                                                                                    | ifications                  |
|                                                                 | 1.7 Have you read the Manual of Safety for Contractors of Ferrocarril Mexicano S.A. de C.V.? * Unspecified V                                   | -N-S Number                 |
|                                                                 | Do you agree? 🔚 References                                                                                                    | istries                     |
|                                                                 | 1.8 Do you agree in applying the procedure to send Electronic Invoices to Ferrocarril Mexicano S.A. de * Unspecified                           | pany Description            |
|                                                                 | L.V. ? 📫 References                                                                                                    | ipany Logo                  |
|                                                                 | Do you agree? ■ References                                                                                                    |                             |
|                                                                 |                                                                                                    | Your Public Profile         |
|                                                                 | Save as Druft Submit                                                                                                    | sie to get your Anba bauge. |
|                                                                 | Save as birth Submit                                                                                                    | 🙈 FIND US ON ARIBA          |
|                                                                 | /                                                                                                    |                             |

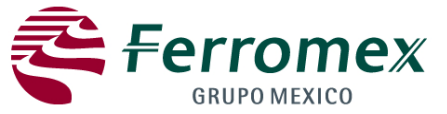

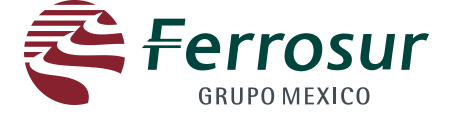

DO NOT fill in the Business, Marketing, Contacts and Certified fiels. You only need to click on Save.

| ARIBA SOURCING                       | ORDERS & INVOICES                              | Isis Flores   Help ▼<br>Corporate Co ▼<br>AN01012921198-T                                                                                                    |
|--------------------------------------|------------------------------------------------|----------------------------------------------------------------------------------------------------|
|                                      |                                                |                                                                                                    |
| ompany Profile                       |                                                | Save                                                                                                    |
| Basic (3) Business (2) Marketing (3) | Contacts Certifications (1) Customer Requested | Save                                                                                                    |
| * Indicates a required field         |                                                | FERROCARRIL MEXICANO-TEST<br>Requested Profile Information                                                                                                    |
| Sourcing Customer List               |                                                | 🗣 4 More Fields                                                                                                    |
| Customer                             | Customer Requested Profile Information         |                                                                                                    |
|                                      |                                                | Public Profile Completeness         Image: Short Description         Image: Short Description         Image: |
|                                      |                                                | Share Your Public Profile<br>Click here to get your Ariba badge.<br>FIND US ON ARIBA<br>View Public Profile<br>Profile Visibility Settings                                                                                                    |

Close

Save

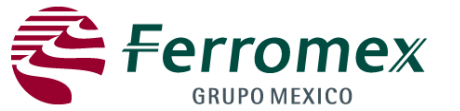

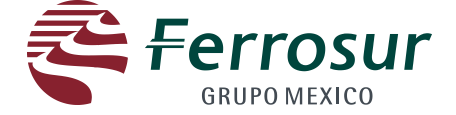

### When you are invited to any event and you already have a registry, the following message will be sent to you.

|                        | Welcome Pedro to the Ferromex Biddings site.                                                                                                    |
|------------------------|----------------------------------------------------------------------------------------------------|
|                        | FERROCARRIL MEXICANO has registered you at the Ferromex site and invited you to participate in Event Doc293681546 FXE-RFPC-0013106415.                                                                                                    |
|                        | You have been assigned the following user id: 'Patitosco@ferromex.com.mx'.                                                                                                    |
|                        | The event is set to begin on Friday, September 6, 2013 at 11:00 AM, Central Daylight Time and end on Friday, September 6, 2013 at 11:30 AM, Central Daylight Time.                                                                                                    |
|                        | For more information about this event:<br>1. Complete your registration.<br>- Click this link: <u>Click Here</u><br>- Create a password.<br>- Create a secret question.<br>- Create a secret question.<br>- Create a secret question.                                                                                                    |
|                        | Note the following:<br>* The above URL is only valid for 30 days.<br>* If clicking the above link does not take you to a registration screen, copy and paste the URL<br>into your browser's address bar. If the URL spans multiple lines, copy all lines and ensure there<br>are no spaces between the parts that you paste together.<br>* The secret question and the answer are used to verify your identity in case you forget your<br>password. |
|                        | 2. Accept Terms & Conditions.                                                                                                    |
|                        | <ol> <li>Access the event.</li> <li>Review and Accept the agreement if you choose to participate in the event.</li> </ol>                                                                                                    |
| Click on the following | If you don't want to respond to this event, please click on the below mentioned link:<br>—> Click Here                                                                                                    |
|                        | If you have any question about the event, please contact Rubén Rodriguez via telephone at 52463700 ext 3354 or via e-mail at rrtenorio@ferromex.com.mx.                                                                                                    |
|                        | We look forward to working with you!                                                                                                    |
|                        | Thank You,                                                                                                    |
|                        | FERROCARRIL MEXICANO                                                                                                    |
|                        | FERROCARRIL MEXICANO sourcing site, Event Doc293681546: EXE- <u>RFPC</u> -0013106415, <u>Realm</u> :<br>ferromex, <u>Message</u> Id: <u>MSG14143038</u> , <u>Click Here</u>                                                                                                    |
|                        | Ariba, Inc. 910 Hermosa Court, Sunnyvale, CA 94085, USA<br>Data Policy   Cootact Us   Customer Support                                                                                                    |

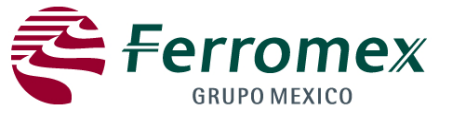

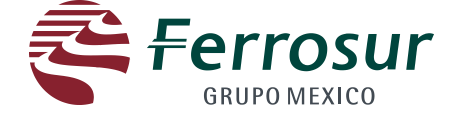

After entering typing your user and password, you will be directed to the following screen to manage the events to which you have been invited. You should click on the event you want to follow-up provided the event is opened yet.

| O TO MY: LEADS PROPOSALS                       | CONTRACTS ORDERS    | & INVOICES                    |          |                    | Isis Flores 🔻                 | Feedback   Help 🔻   Logou |
|------------------------------------------------|---------------------|-------------------------------|----------|--------------------|-------------------------------|---------------------------|
|                                                | ING                 |                               | Test Mod | e                  | Corporate Co<br>AN01012921198 | -Т                        |
| FERROCARRIL MEXICANO-TES                       | Т                   |                               |          |                    |                               |                           |
|                                                |                     |                               |          |                    |                               |                           |
| Requested Profile                              | Welcome to the Ferr | omex Bidding Management site. |          |                    |                               |                           |
| requested fields have been completed.          |                     |                               | (        | Click on the event |                               |                           |
| View customer<br>requested fields >            | Title               |                               |          | ID                 | End Time ↓                    | Event Type                |
|                                                | ▼ Status: Open (1   | 1)                            |          |                    |                               |                           |
| Public Profile Completeness                    | FXE-RFPC-00010105:  |                               |          | Doc295761772       | 9/14/2013 4:45 PM             | RFP                       |
|                                                | ▼ Status: Pending   | Selection (1)                 |          |                    |                               |                           |
| 35%                                            | Compra de Durmient  | es de Madera y Concreto       |          | Doc295765894       | 9/13/2013 3:30 PM             | RFP                       |
| Enter a short<br>description to reach<br>45% > | Tasks               |                               |          |                    |                               |                           |
|                                                | Name                | Status                        | Due Date | Completion Da      | te                            | Alert                     |
| There are no matched                           |                     |                               |          | No items           |                               |                           |
| postings.                                      |                     |                               |          |                    |                               |                           |
|                                                |                     |                               |          |                    |                               |                           |
|                                                |                     |                               |          |                    |                               |                           |
|                                                |                     |                               |          |                    |                               |                           |
|                                                |                     |                               |          |                    |                               |                           |
|                                                |                     |                               |          |                    |                               |                           |
|                                                |                     |                               |          |                    |                               |                           |
|                                                |                     |                               |          |                    |                               |                           |
|                                                |                     |                               |          |                    |                               |                           |
|                                                |                     |                               |          |                    |                               |                           |
| 1                                              |                     |                               |          |                    |                               |                           |
| 2                                              |                     |                               |          |                    |                               |                           |
|                                                |                     |                               |          |                    |                               |                           |

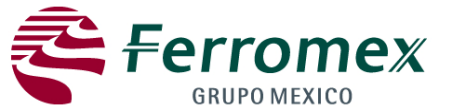

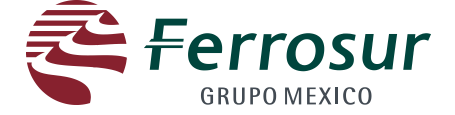

### When you are invited to any event and you already have a registry, the following message will be sent to you.

|                                                                     | ARIBA                                                                                                    |
|---------------------------------------------------------------------|----------------------------------------------------------------------------------------------------|
|                                                                     | <ul> <li>Welcome Pedro to the Ferromex Biddings site.</li> <li>FERROCARRIL MEXICANO has registered you at the Ferromex site and invited you to participate in Event Doc293681546 FXE-RFPC-0013106415.</li> <li>You have been assigned the following user id: 'Patitosco@ferromex.com.mx'.</li> <li>The event is set to begin on Friday, September 6, 2013 at 11:00 AM, Central Daylight Time and end on Friday, September 6, 2013 at 11:30 AM, Central Daylight Time.</li> <li>For more information about this event: <ol> <li>Complete your registration.</li> <li>Click this link: Click Herge</li> <li>Create a password.</li> </ol> </li> <li>Note the following: <ul> <li>The above URL is only valid for 30 days.</li> <li>The above URL is only valid for 30 days.</li> <li>The above URL is only valid for 30 days.</li> <li>The clicking the above link does not take you to a registration screen, copy and paste the URL into your browser's address bar. If the URL spans multiple lines, copy all lines and ensure there are no spaces between the parts that you paste together.</li> <li>The sector question and the answer are used to verify your identity in case you forget your password.</li> </ul> </li> </ul> |
| Click on the following link if<br>you DO NOT want to<br>participate | <ul> <li>Accept Terms &amp; Conditions.</li> <li>Accept Terms &amp; Conditions.</li> <li>Accept and Accept the agreement if you choose to participate in the event.</li> <li>Review and Accept the agreement if you choose to participate in the event.</li> <li>If you don't want to respond to this event, please click on the below mentioned link:<br/>Click Here</li> <li>If you have any question about the event, please contact Rubén Rodriguez via telephone at 52463700 ext 3354 or via e-mail at rrtenorio@ferromex.com.mx.</li> <li>We look forward to working with you!</li> <li>Thank You,</li> <li>FERROCARRIL MEXICANO</li> <li>FERROCARRIL MEXICANO sourcing site, Event Doc293681546: EXE-REPC-0013106415, Realm: ferromex, Message Id: MSG14143038, Click Here</li> </ul>                                                                                                    |
|                                                                     | Ariba, Inc. 910 Hermosa Court, Sunnyvale, CA 94085, USA<br>Data Policy   Contact Us   Customer Support                                                                                                    |

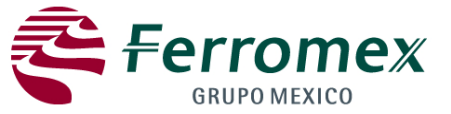

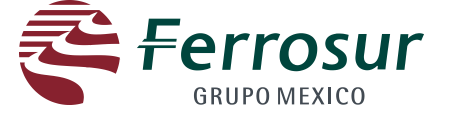

Click on "review pre-requisites". On this screen you will be pointed out the time you have to quote and the deadline. In case you do not want to make an offer you should click on "Decline answer" so you do not receive notifications about the event anymore.

| GO   | TO MY: LEADS PROPOSAL                               | S CONTRACTS ORDERS &                                                                  | INVOICES                                                       |                                               |                                                                                             | Isis Flores 🔻                                        | Feedback   Help ▼   Logout                                           |
|------|-----------------------------------------------------|---------------------------------------------------------------------------------------|----------------------------------------------------------------|-----------------------------------------------|---------------------------------------------------------------------------------------------|------------------------------------------------------|----------------------------------------------------------------------|
| 1    | 条 ARIBA   SOL                                       | IRCING                                                                                |                                                                | Test Mod                                      | e j                                                                                         | Corporate<br>AN01012921                              | <b>Co ▼</b><br>198-T                                                 |
|      |                                                     | ICANO TEST Dashboard                                                                  |                                                                |                                               |                                                                                             | Decker                                               |                                                                      |
| < G0 | Dack to FERROCARRIL MEX                             | ICANO-TEST Dashboard                                                                  |                                                                |                                               |                                                                                             | Desktop                                              | File Sync Notifications                                              |
|      | Event Details                                       | Boc295761772 - FXE                                                                    | E-RFPC-0001010511                                              |                                               |                                                                                             |                                                      | Time remaining 23:49:44                                              |
|      | Event Messages<br>Download Tutorials<br>Checklist   | Review and respond to th<br>require the buyer to revie<br>or participate in this even | e prerequisites. Prerequis<br>ew and accept your respor<br>tt. | ite questions must be<br>ses before you can c | answered before you can view event conter<br>ontinue with the event. If you decline the ter | nt or participate in the<br>rms of the prerequisite, | event. Some prerequisites may<br>, you cannot view the event content |
|      | <ul> <li>✓ 1. Review Event<br/>Details</li> </ul>   |                                                                                       | Download                                                       | Content Review Pre                            | requisites Decline to Respond Print Eve                                                     | nt Information                                       |                                                                      |
|      | 2. <u>Review and Accept</u><br><u>Prerequisites</u> | Introducción                                                                          | <u>^</u>                                                       | ~                                             | Review the terms of the prerequisiter and acce<br>decline them.                             | pt or                                                | (Section 1 of 4) <u>Next &gt;&gt;</u>                                |
|      | 3. Select Lots                                      | Name ↑                                                                                | I                                                              | \                                             |                                                                                             |                                                      | In the event of printing the event                                   |
|      | 4. Submit Response                                  | 1 Introducción                                                                        | If you click on load                                           | d containt,                                   |                                                                                             |                                                      | information, click on this button.                                   |
|      |                                                     |                                                                                       | you have the opti                                              | on of                                         | Click on review pre-                                                                        | >> Next S                                            | ection: Condiciones comerciales                                      |
|      |                                                     |                                                                                       | download the eve                                               | ent data to                                   | requisites in case of you                                                                   | PP NEXT SI                                           | Condiciones comerciales                                              |
|      |                                                     |                                                                                       | Excel                                                          |                                               | desire to make an offer                                                                     |                                                      |                                                                      |
|      | * Event Contents                                    | Event Overview and Timi                                                               | ing Rules                                                      |                                               | desire to make an oner                                                                      |                                                      | Click on decline answer                                              |
|      | <u>All Content</u>                                  |                                                                                       | Owner:                                                         | Isis Flores 🕄                                 | Description:                                                                                |                                                      | in case you do not want                                              |
|      | 1 Introducción                                      |                                                                                       | Event Type:                                                    | RFP                                           | Currency:                                                                                   | Mexican Peso                                         | to participate in the                                                |
|      | 2 <u>Condiciones</u><br><u>comerciales</u>          |                                                                                       | Publish time:                                                  | 9/13/2013 4:43 PM                             |                                                                                             |                                                      | event                                                                |
|      | 3 Archivo Anexo                                     |                                                                                       | Response start date:                                           | 9/13/2013 4:45 PM                             |                                                                                             |                                                      |                                                                      |
|      | 4 <u>Lista de Articulos</u>                         |                                                                                       | Due date:                                                      | 9/14/2013 4:45 PM                             |                                                                                             |                                                      |                                                                      |

© 1996-2013 Ariba, Inc. All rights reserved. Data Policy Security Disclosure Terms of Use

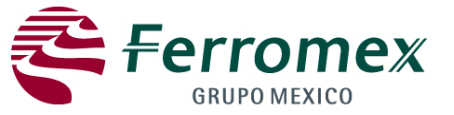

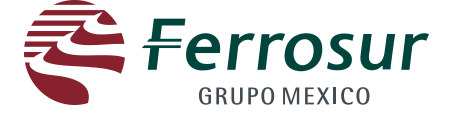

You should review and accept this agreement conditions (if applicable), in order to access the event.

| GOT  | ю му:   LEADS   PROPOSA                         | LS CONTRACTS ORDERS & INVOICES                                                                                                    | Test Mode                                                                                                    | Isis Flores   Help ▼   Logout<br>Corporate Co マ<br>AN01012921198-T                                                                 |
|------|-------------------------------------------------|----------------------------------------------------------------------------------------------------|----------------------------------------------------------------------------------------------------|----------------------------------------------------------------------------------------------------|
| < Go | back to FERROCARRIL ME                          | (ICANO-TEST Dashboard                                                                                                    |                                                                                                    | Desktop File Sync 🔤 Notifications 🔰 🖨                                                                                              |
| 1    | Prerequisites                                   | Doc295761772 - FXE-RFPC-0001010511                                                                                                    |                                                                                                    |                                                                                                    |
|      | ▼ Checklist                                     | Prerequisites must be completed prior to participation in t                                                                                                    | he event.                                                                                                    |                                                                                                    |
|      | <ul> <li>1. Review Event<br/>Details</li> </ul> |                                                                                                    |                                                                                                    |                                                                                                    |
|      | 2. Review and Accept<br>Prerequisites           | Considering the opportunity to participate in on-line events ("On<br>(this "Site") hosted by Ariba, Inc. ("Site Owner"), your company                                                                                                    | -Line Events") held and conducted by the company sponsoring<br>("Participant" or "You") agrees to the following terms and cond                                                                                                    | this On-Line Event ("Sponsor") on the web site<br>itions ('Bidder Agreement'):                                                     |
|      | 3. Select Lots<br>4. Submit Response            | <ol> <li>Bids. If You are invited to participate in the On-Line Event, Fe<br/>reserves the right to accept or reject all or part of your proposa<br/>relationship. By submitting a bid, you are making a firm offer wi<br/>incurred by Participant in the preparation, presentation, or any offer</li> </ol> | rromex reserves the right to amend, modify or withdraw this O<br>I. Submission of a bid does not create a contract or any expect<br>nich Sponsor may accept to put an order, subject to section 2 b<br>other aspect of Participant's quotation. | n-Line Event. In the same way, Ferromex<br>ation by Participant of a future business<br>elow. Ferromex is not liable for any costs |
|      |                                                 | <ol><li>Price Quotes. Except to the extent Sponsor allows a non-bind<br/>without qualification, except for data entry errors.</li></ol>                                                                                                    | ing counteroffers, all Bids which Participant submits through the                                                                                                    | On-Line Events are legally valid quotations                                                                                        |
|      |                                                 | 3. Procedures and Rules. Participant further agrees to be bound                                                                                                    | by the procedures and rules established by the Site or Ferrome                                                                                                    | ex.                                                                                                    |
|      |                                                 | <ol> <li>Confidentiality. Participant shall keep confidential all user nan<br/>well as all bids provided by You or any other participating organ</li> </ol>                                                                                                    | nes and passwords, the On-Line Event content, other confidenti-<br>ization, and shall not disclose the foregoing to any third party.                                                                                                    | al materials provided by the Ferromex Site, as                                                                                     |
|      |                                                 | <ol><li>Bids through Site only. Participant agrees to submit bids only<br/>including, but not limited to, post, courier, fax, E-mail, or orally</li></ol>                                                                                                    | through the on-line bidding mechanism supplied by the Site an<br>unless specifically requested by Ferromex.                                                                                                    | d not to submit bids via any other mechanism                                                                                       |
|      |                                                 | <ol><li>Ethical Conduct. All parties will prohibit unethical behavior an<br/>are counter-productive to the fair operation of the On-Line Even<br/>immediately.</li></ol>                                                                                                    | d are expected to notify the Site Owner by contacting the appro<br>t. If Participant experiences any difficulties during a live On-Line                                                                                                    | priate project team if they witness practices that<br>e Event, Participant must notify Site Owner                                  |
|      |                                                 | 7. Validity. The terms and conditions of this Bidder Agreement s                                                                                                    | hall be valid once the On-Line Event is completed.                                                                                                    |                                                                                                    |
|      |                                                 |                                                                                                    | /                                                                                                    | <ul> <li>I accept the terms of this agreement.</li> <li>I do not accept the terms of this agreement.</li> </ul>                    |
|      |                                                 |                                                                                                    | Click on accept the conditions of t<br>agreement and I agree                                                                                                    |                                                                                                    |
|      |                                                 |                                                                                                    |                                                                                                    | OK                                                                                                    |
|      |                                                 | © 1996–2013 Ariba, Inc. All rights reserv                                                                                                    | ed. Data Policy Security Disclosure Terms of Use                                                                                                    |                                                                                                    |
|      |                                                 |                                                                                                    |                                                                                                    |                                                                                                    |

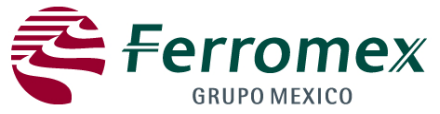

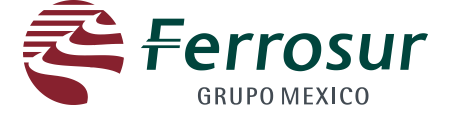

1 Select the currency for your quotation

2 Select the materials to be quoted. In case of all consignments are offered, select the square before the name so all

consignments are selected, or select consignments one by one.

|                                                                               | LS CONTRACTS ORDERS & INVOICES Test Mode JRCING                                                                                                    | Isis Flores Help<br>Corporate Co 🔻  | * Lo   | igoi |
|-------------------------------------------------------------------------------|----------------------------------------------------------------------------------------------------|-------------------------------------|--------|------|
|                                                                               |                                                                                                    |                                     |        |      |
| < Go back to FERROCARRIL MEX                                                  | KICANO-TEST Dashboard                                                                                                    | Desktop File Sync                   | tions  |      |
| Select Lots                                                                   | Doc295761772 - FXE-RFPC-0001010511                                                                                                    |                                     | Cancel |      |
| ▼ Checklist                                                                   | Choose the lots in which you will participate. You can cancel your intention to participate in a lot until you submit a response for the                            | hat lot; once you submit a response |        | *    |
| <ul> <li>✓ 1. <u>Review Event</u><br/><u>Details</u></li> </ul>               | Select Lots Select Using Excel                                                                                                    |                                     |        | _    |
| <ul> <li>2. <u>Review and Accept</u></li> <li><u>Prerequisites</u></li> </ul> | Lots Available for Bidding                                                                                                    |                                     | *      |      |
| 3. Select Lots                                                                | Name                                                                                                    |                                     |        |      |
| 4. Submit Response                                                            | 4.1 Durmiente 7"x9"x9'06" pino para cambio                                                                                                    |                                     |        | -    |
|                                                                               | Texto Pos 10<br>Texto Pos 10<br>Texto Pos 10<br>Texto Pos 10<br>Texto Pos 10<br>Texto Pos 10<br>Durmiente para puente de madera de pino impregnado de 10"x10"x10'   |                                     |        | m    |
|                                                                               | De acuerdo a especificaciones de la empresa que emite el pedido.<br>Tie of impregnated pine wood of 10"x10"x10'. According Ferromex<br>specifications DM-1-FXE-2002 |                                     |        |      |
|                                                                               | <ul> <li>4.2 Durmiente 7"x9"x10'00" pino para cambio</li> </ul>                                                                                                    |                                     |        |      |
|                                                                               | Texto Pos 20<br>Texto Pos 20<br>Submit Selected Lots                                                                                                    |                                     |        | •    |
|                                                                               | Submit Selected Lots                                                                                                    |                                     |        |      |
|                                                                               |                                                                                                    |                                     | Cancel |      |

© 1996-2013 Ariba, Inc. All rights reserved. Data Policy Security Disclosure Terms of Use

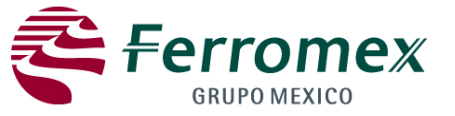

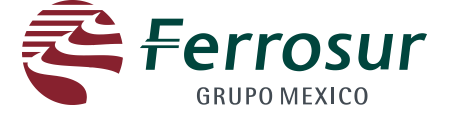

The following should be indicated:

- 1. Validity of your offer
- 2. Payment conditions.
- 3. Warranty. Select days, months or years and indicate on the corresponding field how many days, months or years.
- 4. Delivery time. Select days, months or years and indicate on the corresponding field the amount of days, months or years.

| GO TO MY: LEADS PROPOSAL                                                                         | S CONTRACTS ORDERS & INVOICES                                                                                      |           | Isis Flores 🔻 📔 Feed              | lback   Help 🔻   Logout |
|--------------------------------------------------------------------------------------------------|----------------------------------------------------------------------------------------------------|-----------|-----------------------------------|-------------------------|
| ARIBA SOL                                                                                        | JRCING                                                                                                    | Test Mode | Corporate Co -<br>AN01012921198-T |                         |
| < Go back to FERROCARRIL MEX                                                                     | ICANO-TEST Dashboard                                                                                               |           | Desktop File Sync                 | Notifications           |
| Console                                                                                          | Boc295761772 - FXE-RFPC-0001010511                                                                                 |           | Time                              | remaining 23:47:24      |
| Event Messages<br>Response History                                                               | All Content                                                                                                    |           |                                   |                         |
| <ul> <li>I. <u>Review Event</u></li> <li><u>Details</u></li> </ul>                               | Name ↑<br>1 Introducción                                                                                           | Price     | Quantity Extende                  | d Price Total Cost      |
| <ul> <li>2. <u>Review and Accept</u><br/><u>Prerequisites</u></li> <li>3. Select Lots</li> </ul> | <ul> <li>Condiciones comerciales</li> <li>2.1 Fecha inicio de validez: </li> </ul>                                 |           | ]                                 | E                       |
| 4. Submit Response                                                                               | 2.2 Fecha fin de validez:                                                                                          | *         |                                   |                         |
| _                                                                                                | 2.4 Garantia (indique período):                                                                                    | * días 🔻  |                                   |                         |
| Event Contents     All Content                                                                   | <ul> <li>2.5 Número de días/meses/años de garantía:</li> <li>2.6 Tiempo de entrega (indique período): 4</li> </ul> | *         |                                   |                         |
| 1 Introducción                                                                                   | 2.7 Número de días/meses/años de entrega:                                                                          | *         |                                   |                         |

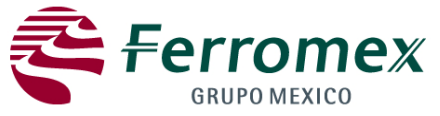

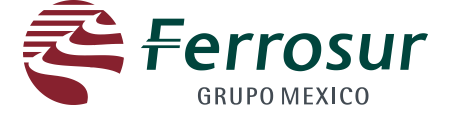

The following should be indicated:

- 5. Contact name. Indicate name of the person who is making the quotation.
- 6. Incoterms (international commercial terms)
- 7. Delivery Place
- 8. Include price per item and delivery dates for each consignment
- 9. Click on "send complete answer"

| GO TO MY: LEADS PROPOSAL            | S CONTRACTS ORDERS & INVOICES                         |                        |                    | Isis Flores 🎙          | r   Feedback             | :   Help 🔻          | Logo |
|-------------------------------------|-------------------------------------------------------|------------------------|--------------------|------------------------|--------------------------|---------------------|------|
| ARIBA   SOU                         | IRCING                                                | Test Mode              |                    | Corporate<br>AN0101292 | <b>2 Co ▼</b><br>21198-T |                     |      |
| < Go back to FERROCARRIL MEX        | ICANO-TEST Dashboard                                  |                        |                    | Deskto                 | p File Sync              | Notifications       |      |
| Console                             | Boc295761772 - FXE-RFPC-0001010511                    |                        |                    |                        | Time rem                 | aining 23:43        | :37  |
| Event Messages<br>Response History  | All Content                                           |                        |                    |                        |                          |                     | ×    |
|                                     | Name 1                                                | Price                  | 8                  | Quantity Ex            | ctended Price            | Total Cost          |      |
| Details                             | 2.8 Nombre del contacto: 5                            | * Isis                 | S                  |                        |                          |                     | •    |
| 2. <u>Review and Accept</u>         | 2.9 INCOTERMS 2010                                    |                        | R - Costes y flete | •                      |                          |                     |      |
| Prerequisites                       | 0                                                     | * Me:                  | xico, D.F.         |                        |                          |                     |      |
| ✓ 3. <u>Select Lots</u>             |                                                       |                        |                    |                        |                          |                     | =    |
| 4. Submit Response                  | 2.10 Lugar de entrega: 7                              | $\longrightarrow$      |                    | ~                      |                          |                     |      |
|                                     | ▼ 3 Archivo Anexo                                     |                        |                    |                        |                          |                     |      |
| Event Contents                      | 3.1 Ferromex-Test I Ferromex-Test.xls                 |                        |                    |                        |                          |                     |      |
| All Content                         | V A Lista de Artículos                                | Less 🖯                 |                    | ¢3                     | 3 460 00 MXN             | \$3.460.00 MXN      |      |
| 1 Introducción                      |                                                       |                        |                    | Ψ-                     | ,400100 11,44            | \$57400100 HAR      |      |
| 2 <u>Condiciones</u><br>comerciales | 4.1 Durmiente 7"x9"x9'06" pino para cambio            | Less 🗆 * \$10          | 0.00 MXN           | 33 Pieza               | \$330.00 MXN             | \$330.00 MXN        |      |
| 3 Archivo Anexo                     | Texto Pos 10                                          |                        |                    |                        |                          |                     |      |
| 4 Lista de Articulos                | Texto Pos 10                                          |                        |                    |                        |                          |                     |      |
| 4 <u>Lista de Articalos</u>         | Texto Pos 10                                          |                        |                    | 0                      |                          |                     |      |
|                                     | Texto Pos 10                                          |                        |                    |                        |                          |                     |      |
|                                     | Texto Pos 10                                          |                        |                    |                        |                          |                     | -    |
|                                     |                                                       |                        |                    |                        | * inc                    | licates required fi | ield |
|                                     | Submit Entire Researce Undate Tetale (Sour)   Comment |                        | L                  |                        |                          |                     |      |
|                                     |                                                       | Message   Excel Import | J                  |                        |                          |                     |      |
| 0                                   |                                                       |                        |                    |                        |                          |                     |      |

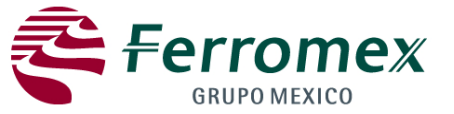

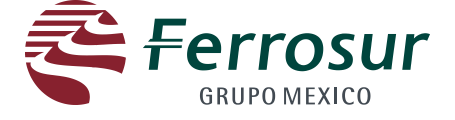

If you need to write a message to the purchaser click on "Write a New Message"; or if you want to make a revision of price click on "Review response".

| GO TO MY: LEADS PROPOSAL                                          | S CONTRACTS ORDERS & INVOICES                                                       |                          |                               | Isis     | Flores 🔻 📔 Feedb              | oack   Help 🔻   Logo |
|-------------------------------------------------------------------|-------------------------------------------------------------------------------------|--------------------------|-------------------------------|----------|-------------------------------|----------------------|
| ARIBA   SOU                                                       | RCING                                                                               | Mode                     |                               |          | rporate Co ▼<br>01012921198-T |                      |
| < Go back to FERROCARRIL MEX                                      | ICANO-TEST Dashboard                                                                |                          |                               |          | Desktop File Sync             | Notifications        |
| Console                                                           | 🖷 Doc295761772 - FXE-RFPC-0001010511                                                |                          |                               |          | Time r                        | emaining 23:42:49    |
| Event Messages<br>Response History                                | ${\mathscr I}$ Your response has been submitted. Thank you for participating in the | e event.<br>Revise Respo | onse                          |          |                               |                      |
| <ul> <li>Checklist</li> <li>1. <u>Review Event</u></li> </ul>     | All Content                                                                         | R                        | levise Response               |          |                               | *                    |
| <ul> <li>2. <u>Review and Accept</u><br/>Prerequisites</li> </ul> | Name 1 2.9 INCOTERMS 2010                                                           |                          | Price<br>CFR - Costes y flete | Quantity | Extended Price                | Total Cost           |
| ✓ 3. <u>Select Lots</u>                                           | 2.10 Lugar de entrega:                                                              |                          | Mexico, D.F.                  |          |                               |                      |
| ✓ 4. Submit Response                                              | 3.1 Ferromex-Test 🗟 Ferromex-Test.xls                                               |                          |                               |          |                               |                      |
|                                                                   | ▼ 4 Lista de Articulos                                                              | More 🗄                   |                               |          | \$3,460.00 MXN                | \$3,460.00 MXN       |
| Event Contents                                                    | 4.1 Durmiente 7"x9"x9'06" pino para cambio                                          | More 🗄                   | \$10.00 MXN                   | 33 Pieza | \$330.00 MXN                  | \$330.00 MXN         |
| All Content                                                       | 4.2 Durmiente 7"x9"x10'00" pino para cambio                                         | More 🗄                   | \$10.00 MXN                   | 20 Pieza | \$200.00 MXN                  | \$200.00 MXN         |
| 1 Introducción                                                    | 4.3 Durmiente 7"x9"x10'06" pino para cambio                                         | More 🗄                   | \$10.00 MXN                   | 22 Pieza | \$220.00 MXN                  | \$220.00 MXN         |
| Condiciones                                                       | 4.4 Durmiente 7"x9"x11'00" pino para cambio                                         | More 🗄                   | \$10.00 MXN                   | 18 Pieza | \$180.00 MXN                  | \$180.00 MXN         |
| 2 <u>comerciales</u>                                              | 4.5 Durmiente 7"x9"x11'06" pino para cambio                                         | More 🗄                   | \$10.00 MXN                   | 19 Pieza | \$190.00 MXN                  | \$190.00 MXN         |
| 3 Archivo Anexo                                                   | 4.6 Durmiente 7"x9"x12'00" pino para cambio                                         | More 🗄                   | \$10.00 MXN                   | 16 Pieza | \$160.00 MXN                  | \$160.00 MXN         |
| 4 Lista de Articulos                                              | 4.7 Durmiente 7"x10"x12'06" pino para cambio                                        | More 🗄                   | \$10.00 MXN                   | 16 Pieza | \$160.00 MXN                  | \$160.00 MXN         |
|                                                                   | 4.8 Durmiente 7"x9"x9' de encino impregnado                                         | More 🗄                   | \$10.00 MXN                   | 16 Pieza | \$160.00 MXN                  | \$160.00 MXN         |
|                                                                   | 4.9 Durmiente 7"x10"x13'06" pino para cambio                                        | More 🗄                   | \$10.00 MXN                   | 16 Pieza | \$160.00 MXN                  | \$160.00 MXN         |
|                                                                   | 4.10 Durmiente 7"x10"x14'00" pino para cambio                                       | More ⊕<br>_              | \$10.00 MXN                   | 16 Pieza | \$160.00 MXN                  | \$160.00 MXN         |
| (                                                                 | Compose Message                                                                     |                          |                               |          |                               |                      |
|                                                                   |                                                                                     |                          |                               |          |                               |                      |

© 1996-2013 Ariba, Inc. All rights reserved. Data Policy Security Disclosure Terms of Use

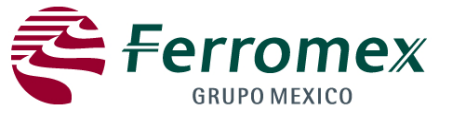

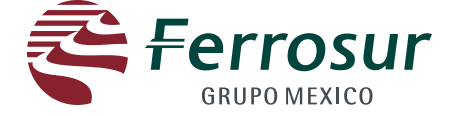

After clicking on Write New Message, you will be directed to the next screen . Click on Send button.

|                                                                                                    | ORDERS & INVOICES | Test Mode | Isis Flores Help ▼ Log<br>Corporate Co ▼<br>AND1012921198-T |
|----------------------------------------------------------------------------------------------------|-------------------|-----------|-------------------------------------------------------------|
| back to FERROCARRIL MEXICANO-TEST Dash                                                                                                | board             |           | Desktop File Sync 🔹 Notifications                           |
| Compose New Message                                                                                                    |                   |           | [Send] Cancel                                               |
| From:         Corporate Co (Isis Flores)           To:         Project Team           Subject:         Doc295761772 - FXE-RFPC-000101 | .0511             |           |                                                             |
| Attachments: <u>Attach a file</u>                                                                                                    |                   |           |                                                             |
| Dear                                                                                                    |                   |           |                                                             |
|                                                                                                    |                   |           |                                                             |